## develop The Minnesota Quality Improvement & Registry Tool

## **DEVELOP – VERIFYING EMPLOYMENT FOR EMPLOYERS**

In Develop, when an employee fills out their Individual Membership Application, they can add current and former employers. Once reported, the employer needs to verify the information is correct. Employers are responsible for maintaining accurate information for their Organization in Develop.

- 1. Login to your Develop Individual Profile with your email address and password.
- 2. Select your Organization from the drop down menu.

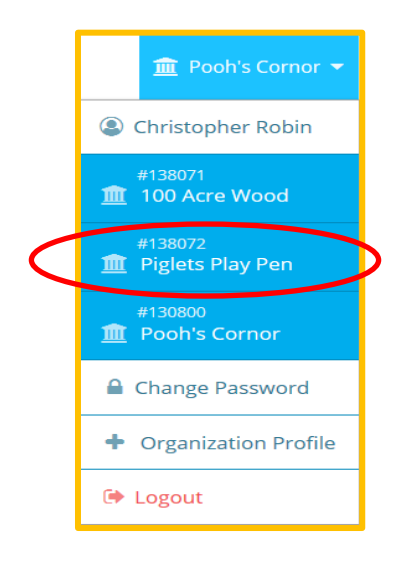

3. Click the **Employees Tab**.

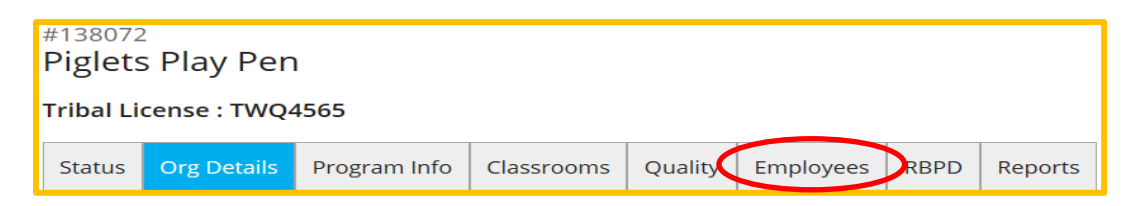

4. The list of employees that have reported your organization as their employer will be displayed. Click **Update**.

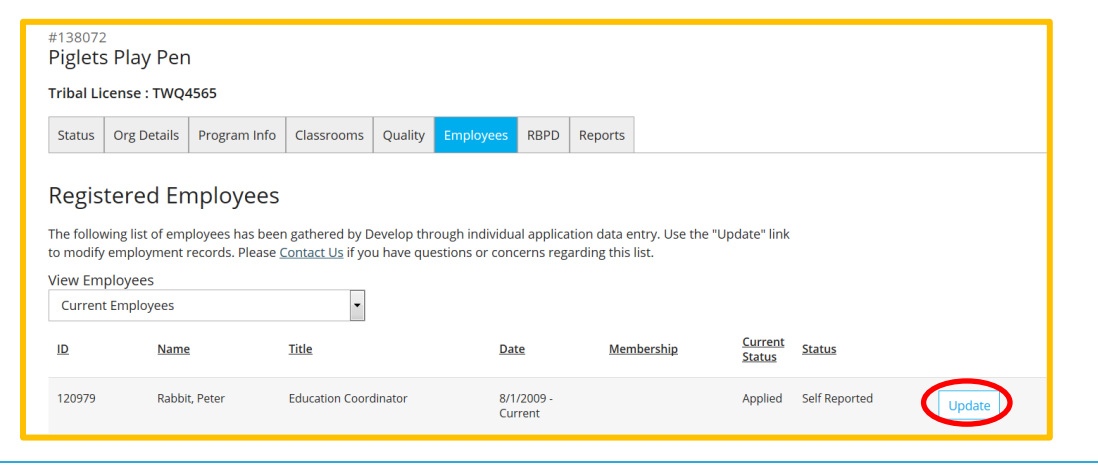

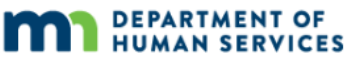

## **Develop – Verifying Employment for Employers**

5. A pop-up window will display with the employees information. You have three choices for the employee status:

Verified by program – the user is a current employee Reviewed/Not Verified – the information was reviewed, but not verified Denied – the user is not an employee

Make your selection and click on **Save Changes**.

| Update Employment Record                |                                                           |
|-----------------------------------------|-----------------------------------------------------------|
| Rabbit, Peter                           | Rabbit, Peter                                             |
| Education Coordinator                   | Education Coordinator                                     |
| This individual is currently employed   | <ul> <li>This individual is currently employed</li> </ul> |
| Start Date                              | Start Date                                                |
| 8/1/2009                                | 8/1/2009                                                  |
|                                         |                                                           |
| ○ This individual is no longer employed | <ul> <li>This individual is no longer employed</li> </ul> |
| End Date                                | End Date                                                  |
|                                         |                                                           |
|                                         |                                                           |
|                                         |                                                           |
|                                         |                                                           |
| Status                                  | Status                                                    |
| Make a selection                        |                                                           |
| Make a selection                        | verified by Program                                       |
| Verified by Program                     |                                                           |
| Reviewed/Not Verified                   | Save Changes                                              |
| Denied                                  |                                                           |

6. The employee will now show as Verified by Program.

| #138072<br>Piglets Play Pen                                                                                                    |              |              |                  |         |                    |           |          |                              |                     |  |        |
|----------------------------------------------------------------------------------------------------|--------------|--------------|------------------|---------|--------------------|-----------|----------|------------------------------|---------------------|--|--------|
| Tribal License : TWQ4565                                                                                                    |              |              |                  |         |                    |           |          |                              |                     |  |        |
| Status                                                                                                    | Org Details  | Program Info | Classrooms       | Quality | Employees          | RBPD      | Reports  |                              |                     |  |        |
| Registered Employees                                                                                                    |              |              |                  |         |                    |           |          |                              |                     |  |        |
| The following list of employees has been gathered by Develop through individual application data entry. Use the "Update" link<br>to modify employment records. Please <u>Contact Us</u> if you have questions or concerns regarding this list. |              |              |                  |         |                    |           |          |                              |                     |  |        |
| View Employees                                                                                                    |              |              |                  |         |                    |           |          |                              |                     |  |        |
| Curre                                                                                                    | nt Employees |              |                  |         |                    |           | $\frown$ |                              |                     |  |        |
| ID                                                                                                    | Name         | e 1          | <u> Title</u>    |         | Date               |           | Members  | hip <u>Current</u><br>Status | <u>Status</u>       |  |        |
| 120979                                                                                                    | Rabbi        | t, Peter I   | Education Coordi | nator   | 8/1/200<br>Current | )9 -<br>t |          | Applied                      | Verified by Program |  | Update |